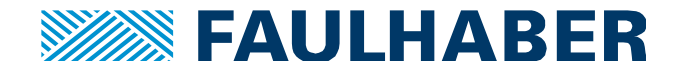

# Support of Third Party BLDC motors

## Summary

Overview of supported / required characteristics of third party BLDC motors.

Step by step instruction of setting up:

- a **third party** BLDC motor with **digital hall** sensors (+ incremental encoder)
- to operate with a MC3 Motion Controller
- using Motion Manager 6.3

#### **Applies To**

Faulhaber Motion Controller MC5004, MC5005 and MC5010

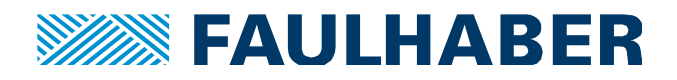

# Description: Specification of third party BLDC motor / controller combination

| Supply voltage                                                                                          | up to 50                                                                                                    | V            |
|----------------------------------------------------------------------------------------------------|----------------------------------------------------------------------------------------------------|--------------|
| Electrical time constant<br>L / R                                                                       | up to 2.5                                                                                                    | ms           |
| # of pole pairs                                                                                         | up to 12 ( = 24 poles)                                                                                                    |              |
| Torque constant                                                                                         | up to 200                                                                                                    | mNm /<br>A   |
| Commutation sources                                                                                     | <ul> <li>Digital hall sensors (+ incremental encoder):</li> <li>Block commutation or</li> <li>Sinusoidal commutation in combination with incremental encoder, only</li> </ul>                                                                                                    |              |
| Actual Sources of<br>Velocity and Position                                                              | <ul> <li>Digital hall sensors (not as positon source)</li> <li>Incremental encoder (recommended as postion and velocity source)</li> <li>for absolute encoder, see also AppNote 158</li> </ul>                                                                                                    |              |
| Total inertia<br>J <sub>Motor</sub> + J <sub>Load</sub><br>(J <sub>Load</sub> reduced<br>to motor-side) | <ul> <li>up to approx. 4000         = 0.0004</li> <li>with kJ = ((J<sub>Motor</sub> + J<sub>Load</sub>) / J<sub>Motor</sub>) ideally &lt;= 4</li> </ul>                                                                                                    | gcm²<br>kgm² |
| Hall sensor phasing                                                                                     | 120                                                                                                    | o            |
| Alignment of<br>hall sensors with EMF                                                                   | <ul> <li>Supported: <ul> <li>Hall sensors / EMF shifted by 60° (default)</li> <li>Hall sensors / EMF shifted by 240° (inverted)</li> </ul> </li> <li>Other alignments in combination with sinusoidal commutation, only. (Adjusment of phase anlge offstet parameter required, which is not explained here)</li> </ul> |              |
| Commutation Sequence                                                                                    | <ul> <li>Supported sequences for clockwise rotation:</li> <li>C-B-A (default)</li> <li>A-B-C</li> </ul>                                                                                                    |              |
| Lead labels                                                                                             | • usually:<br>A = U = 1   B = V = 2   C = W = 3                                                                                                    |              |

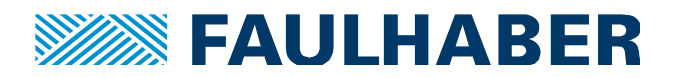

## Step by Step instruction

1. Carefully compare the motor datasheet with the specification on page 2 and the following tables and diagrams to identify if your third party motor is supported and which use case applies. Contact your motor supplier if the datasheet does not provide any comparable information.

## Excitation sequences and hall sensor output tables of major use cases for clockwise (cw) rotation:

Alignment of hall sensors with EMF - shifted by +60° Phases Sensors **Electrical Degrees** Α В С А В С 0 - 60° 1 0 0 High Low х 60 - 120° 1 0 1 High Low х 120 - 180° 0 1 Low 0 х High 180 - 240° 1 1 High 0 Low Х 240 - 300° 1 0 0 Low High Х

300 - 360° 1 1 0 High х Low

Hall sensor outputs and excitation sequence

(1) Default settings for FAULHABER motors Commutation Sequence: C-B-A

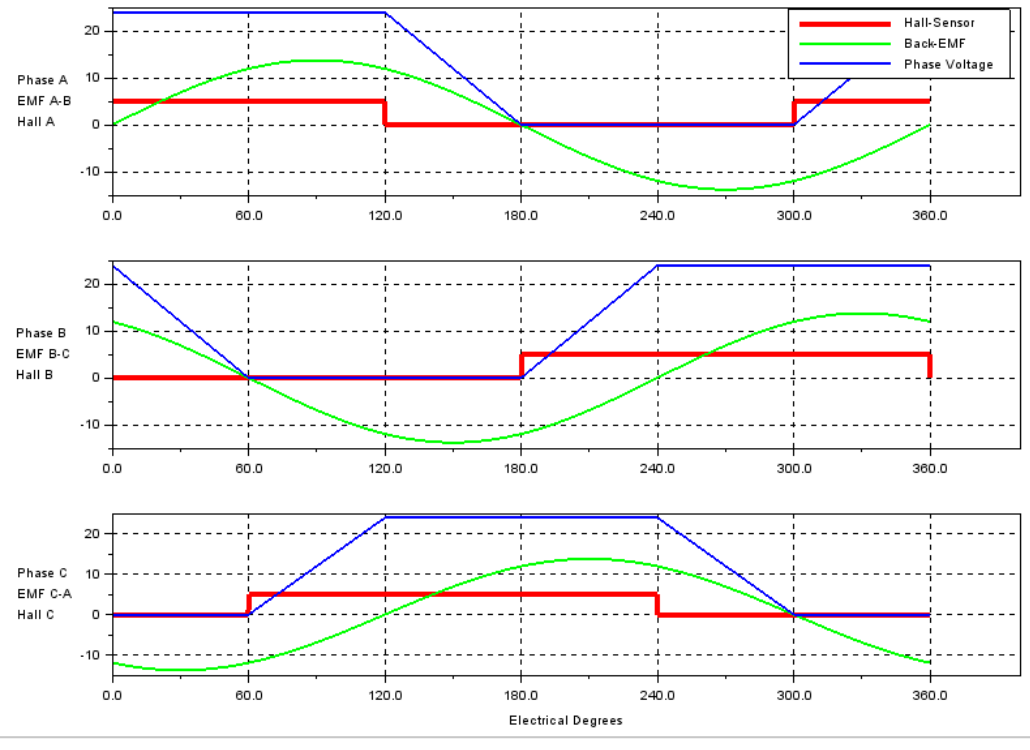

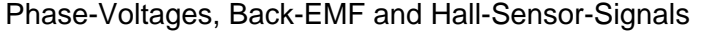

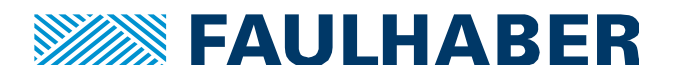

## (2) Commutation Sequence A-B-C

Alignment of hall sensors with EMF - shifted by -60°

|                    |   | Sensors | \$ |      | Phases |      |
|--------------------|---|---------|----|------|--------|------|
| Electrical Degrees | А | В       | С  | А    | В      | С    |
| 0 - 60°            | 1 | 0       | 1  | High | Low    | Х    |
| 60 - 120°          | 1 | 0       | 0  | High | Х      | Low  |
| 120 - 180°         | 1 | 1       | 0  | Х    | High   | Low  |
| 180 - 240°         | 0 | 1       | 0  | Low  | High   | Х    |
| 240 - 300°         | 0 | 1       | 1  | Low  | Х      | High |
| 300 - 360°         | 0 | 0       | 1  | Х    | Low    | High |

Hall sensor outputs and excitation sequence

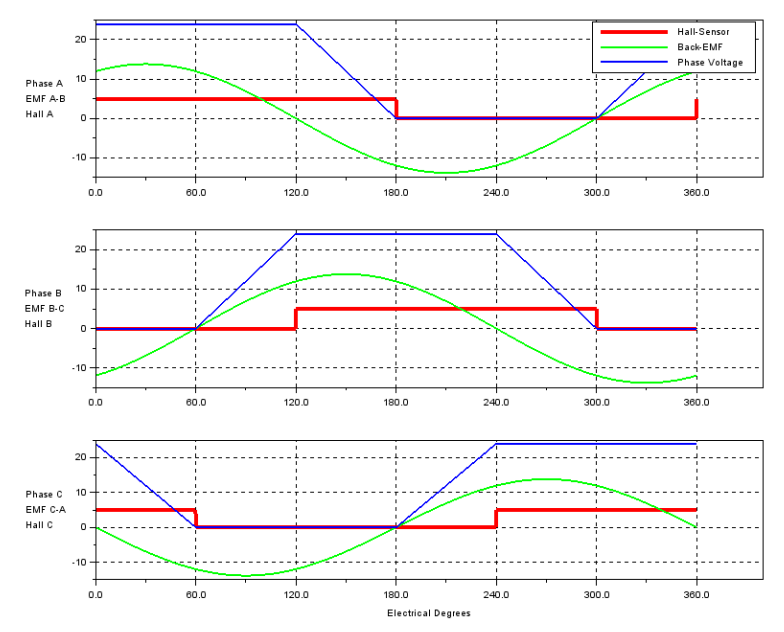

Phase-Voltages, Back-EMF and Hall-Sensor-Signals

| Position     Position       Position     Position       Position     P | 1/min  |  |
|----------------------------------------------------------------------------------------------------|--------|--|
| > Analogue I/Os                                                                                                    | ]      |  |
| Communication          Value:       0x01         Bit       Function         0       Commutation sequence ABC         1       Reserved         2       Reserved         3       Reserved         4       Reserved         5       Reserved         6       Reserved         7       Hall signals inverted                                                                                                    | ) Help |  |

Motion Manager Settings

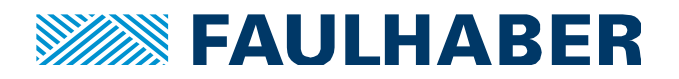

## (3) Commutation Sequence C-B-A

Alignment of hall sensors with EMF - shifted by +240° (= inverted to use case 1)

|                    |   | Sensors | 5 |      | Phases |      |
|--------------------|---|---------|---|------|--------|------|
| Electrical Degrees | А | В       | С | А    | В      | С    |
| 0 - 60°            | 0 | 1       | 1 | High | X      | Low  |
| 60 - 120°          | 0 | 1       | 0 | High | Low    | Х    |
| 120 - 180°         | 1 | 1       | 0 | Х    | Low    | High |
| 180 - 240°         | 1 | 0       | 0 | Low  | х      | High |
| 240 - 300°         | 1 | 0       | 1 | Low  | High   | х    |
| 300 - 360°         | 0 | 0       | 1 | х    | High   | Low  |

Hall sensor outputs and excitation sequence

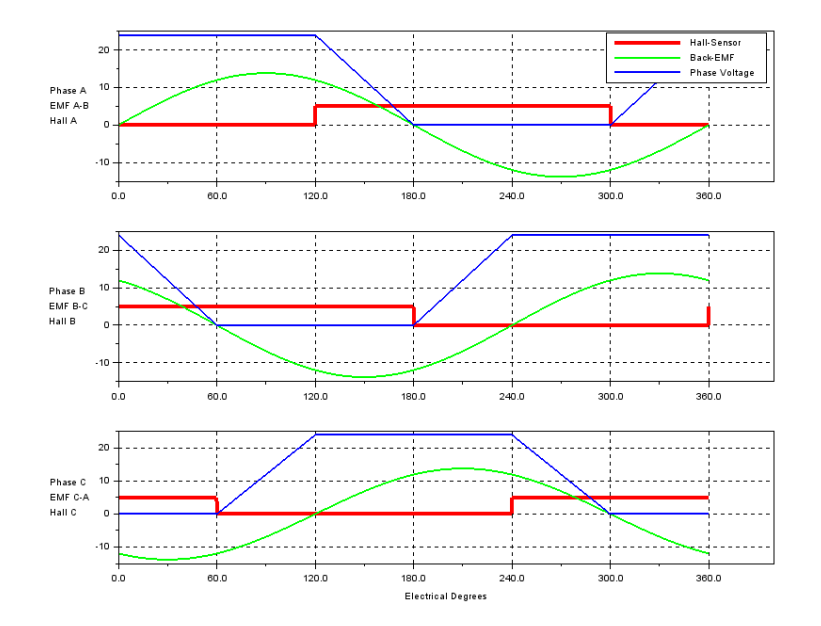

Phase-Voltages, Back-EMF and Hall-Sensor-Signals

| Operating modes<br>General        | <ul> <li>Signal management - Encode</li> </ul> | r - Advanceo | ł     |  |
|-----------------------------------|------------------------------------------------|--------------|-------|--|
| Velocity                          | Hall configuration (0x2318)                    |              |       |  |
| Voltage Mode                      | Hall sensor type:                              | 0x00 🥖       |       |  |
| Device control                    | Enable adaptation:                             | 0            |       |  |
| Signal management                 | Adaptation threshold speed:                    | 1000         | 1/min |  |
| ▲ Encoder                         | Digital hall settings of Non-Faulhaber motors: | 0x80 🥖       |       |  |
| Digital I/Os                      |                                                |              |       |  |
| <ul> <li>Communication</li> </ul> | Value: 0x80                                    | 6            |       |  |
|                                   | Bit Function                                   |              |       |  |
|                                   | 0 Commutation sequence ABC                     |              |       |  |
|                                   | 1 Reserved                                     |              |       |  |
|                                   | 3 Reserved                                     |              |       |  |
|                                   | 4 Reserved                                     |              | Help  |  |
|                                   | 6 Reserved                                     |              |       |  |
|                                   | 7 📝 Hall signals inverted                      |              |       |  |
|                                   |                                                |              |       |  |
|                                   |                                                |              |       |  |

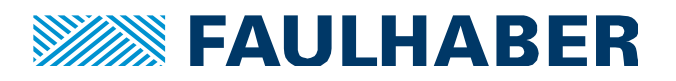

#### 2. Connect the motor phases and sensor wires.

Faulhaber Controllers use the labels A, B and C. Usually this can be directly transferred to:

|            |         | Phases  |         | ŀ      | all Sensor | S      |
|------------|---------|---------|---------|--------|------------|--------|
| Controller | Mot-A   | Mot-B   | Mot-C   | Sens-A | Sens-B     | Sens-C |
|            |         |         |         |        |            |        |
| Motor      | Phase_U | Phase_V | Phase_W | Hall_U | Hall_V     | Hall_W |
| or         |         |         |         |        |            |        |
| Motor      | Phase_1 | Phase_2 | Phase_3 | Hall_1 | Hall_2     | Hall_3 |

- Some motors offer positive and negative digital hall sensor signals. Connect the positive ones to the controller, the negative ones are not used.
- It is likely that the motor will have an additional incremental encoder. Connect it to the Encoder input M3, making sure that Channel\_A and Channel\_B are not mixed up. (Using an encoder index or a line driver is optional.)

Naming of the controller connectors (MC5005 + MC5010)

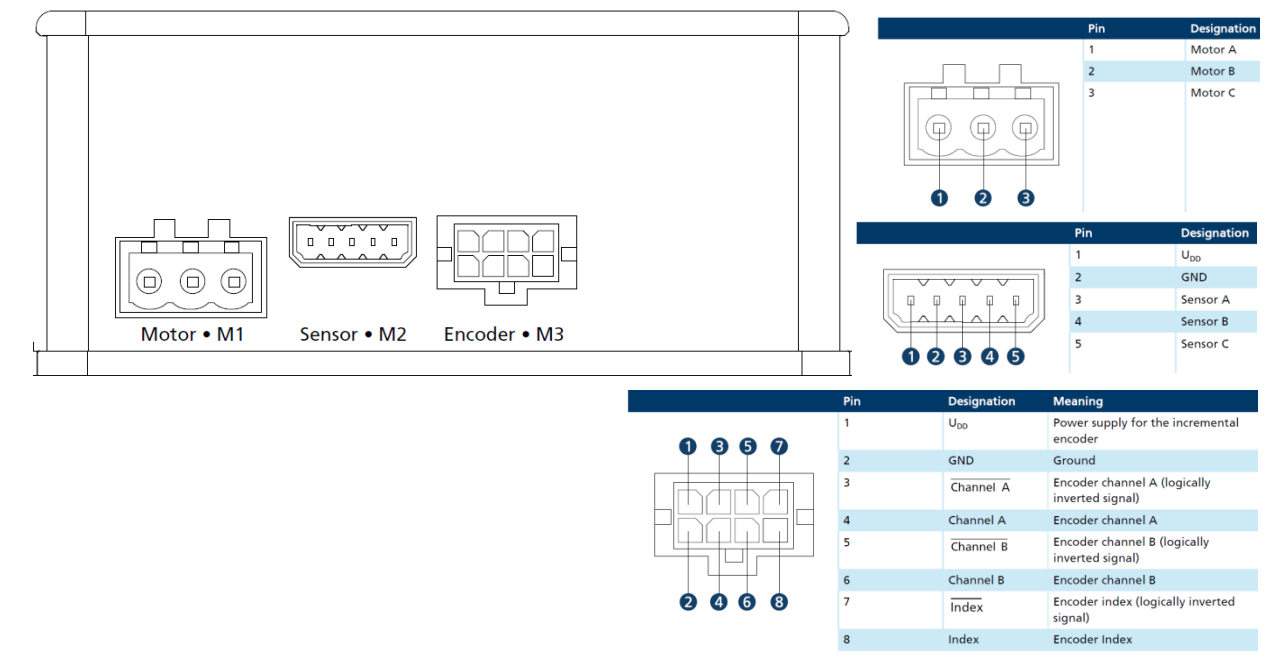

#### 3. **Connect** the **power supply** to the controller (Up and Umot)

and establish communication

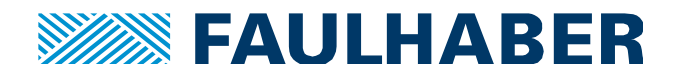

## 4. Create a **new motor** using the motor select wizard of Motion Manager 6.3

| 🚋 FAULHABER Motion Manac<br>File Edit Terminal Comma | Select Motor |                               |                              | X      |
|------------------------------------------------------|--------------|-------------------------------|------------------------------|--------|
|                                                      | Which mo     | otor is connected to the cont | troller?                     |        |
| =                                                    | Motor type:  | Brushless DC Motor            | <b>i</b> 3 Motor connections |        |
| ်င္ပွဲ Initial Startup                               | Series:      | 3564K 🔹                       |                              |        |
| 👃 🕹 Establish connecti                               | Types:       | 012B 🔻                        |                              |        |
| Select motor                                         |              |                               |                              |        |
| Configure controller                                 |              | Create a new motor            |                              |        |
| Operate motor                                        |              | <u>View motor data</u>        |                              |        |
| Configuration                                        |              |                               |                              |        |
| Drive functions                                      |              |                               |                              |        |
| Control parameters                                   |              |                               |                              |        |
| Object Browser                                       |              |                               |                              |        |
| 🗙 Tools                                              |              |                               |                              |        |
| Motion Cockpit                                       |              |                               |                              |        |
| 😹 Graphical analysis                                 |              |                               |                              |        |
| I Controller tuning                                  |              |                               | Back Next                    | Cancel |
| Status display                                       | [            |                               |                              |        |
| Macros                                               |              |                               |                              |        |

When creating the motor make sure that especially the red marked parameters are correctly entered.

| Type: Brushless DC Motor       | • |    |  |  |
|--------------------------------|---|----|--|--|
| Motor diameter:                |   | mm |  |  |
| Motor length:                  |   | mm |  |  |
| Shaft type (optional):         | • |    |  |  |
| Nominal voltage:               |   | V  |  |  |
| Type of commutation + version: | • |    |  |  |
| Special number (optional):     |   |    |  |  |

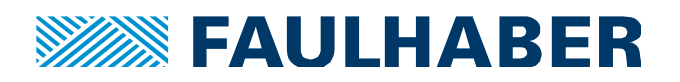

| Designation                        | Unit             | Value |  |
|------------------------------------|------------------|-------|--|
| Terminal resistance (R)            | Ohm              |       |  |
| Friction torque, static (Co)       | mNm              |       |  |
| Friction torque, dynamic (Cv)      | mNm/rpm          |       |  |
| Torque constant (kM)               | mNm/A            |       |  |
| Terminal inductance (L)            | μH               |       |  |
| Rotor inertia (J)                  | gcm <sup>2</sup> |       |  |
| Thermal resistance (Rth1)          | K/W              |       |  |
| Thermal resistance (Rth2)          | K/W              |       |  |
| Thermal time constant (Tw1)        | S                |       |  |
| Thermal time constant (Tw2)        | S                |       |  |
| Number of pole pairs               | -                |       |  |
| Rated current (thermal limit) (IN) | Α                |       |  |

If the values for friction and thermal parameters are not available, choose the values of a similar Faulhaber motor instead (of course the thermal motor model will not be precise in this case). Then click save.

5. **Choose** the newly created **motor** by clicking next.

#### 6. **Configure the sensors**, following the "select motor wizard"

Choose Digital Hall sensors as Sensor input. If present enter an Incremental Encoder as encoder input, as well as the number of Pulses/Rev. (The value entered here will be internally multiplied by 4 to reflect the 4-edge evaluation of the control-ler).

| ect Motor      |                               | X                    |
|----------------|-------------------------------|----------------------|
| Which encod    | er systems are connecte       | d to the controller? |
| Port           | Encoder system                |                      |
| Sensor input:  | Digital Hall sensors          |                      |
|                |                               |                      |
| Encoder input: | Incremental encoder           | ▼ 256 ▼ Pulses/Rev.  |
|                | Without index pulse           | •                    |
|                |                               |                      |
|                |                               |                      |
| Advanced       |                               |                      |
| Use I/O po     | t as input for encoder system |                      |
|                |                               |                      |
|                |                               |                      |
|                |                               | Back Next Cancel     |

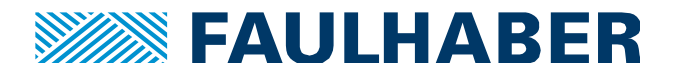

7. **Choose block commutation** by assigning digital hall sensors for commutation. If present select an incremental encoder as source for velocity and position.

Even if **sinusoidal commutation** shall be used in the application it is highly recommended to first select block commutation. Then follow the steps 8..11 for configuration and verification, and only afterwards come back to the "motor selection wizard" and choose sinusoidal commutation by assigning "digital hall sensors + incremental encoder" to the commutation angle. (Otherwise verification of the correct settings gets difficult).

| all sensors   tation type: Block commutation ental encoder  tation train encoder  tation train train t |
|----------------------------------------------------------------------------------------------------|
| tation type: Block commutation Intal encoder Intal encoder |
| ntal encoder                                                                                                    |
| ental encoder 🔹                                                                                                    |
|                                                                                                    |
|                                                                                                    |
|                                                                                                    |
|                                                                                                    |
|                                                                                                    |
|                                                                                                    |

#### 8. **Transfer** the **configuration** to the controller and save it.

| Select Motor            |                            |                    | X   |
|-------------------------|----------------------------|--------------------|-----|
| Confirm and tran        | sfer configuration         |                    |     |
| General                 |                            |                    |     |
| Type:                   | Brushless DC Motor         |                    |     |
| Motor:                  | 3564K 012B                 |                    |     |
| 🛕 The motor can b       | e damaged if configured ir | ncorrectly!        |     |
| Assignment of encoder   | systems                    |                    |     |
| Commutation:            | Digital Hall sensors       |                    |     |
| Velocity calculation:   | Incremental encoder        |                    |     |
| Position calculation:   | Incremental encoder        |                    |     |
| 🛎 Transfer confi        | guration                   |                    |     |
| Which configuration sto | eps are executed?          |                    |     |
|                         |                            | Back Finished Canc | cel |

If the configuration cannot be transferred, contact your FAULHABER sales partner and provide the data which was entered during motor creation, so FAULHABER can check for compatibility with the controller.

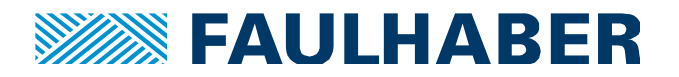

9. **Recall the use case** which was identified in step 1 on by examining the tables and diagrams.

If use case 2 (commutation sequence A-B-C) or 3 (inverted hall signals) applies to the motor the hall configuration 2318.04 has to be modified accordingly.

Go to Configuration / Drive functions / Signal management / Encoder / Advanced:

| brive functions                                                                                                    |                                                                                                    |            |  |
|----------------------------------------------------------------------------------------------------|----------------------------------------------------------------------------------------------------|------------|--|
| Operating modes     General     Operating modes     General     Operation     Velocity     Outrent     Outage Mode     Device control     Signal management     General     Advanced     Digital //Os     Analogue //Os     Ocommunication | <ul> <li>Signal management - Encoder - Advanced</li> </ul>                                                                                                    |            |  |
|                                                                                                    | Hall configuration (0x2318)                                                                                                    | 0.00       |  |
|                                                                                                    | Hall sensor type:<br>Enable adaptation:                                                                                                    | 0          |  |
|                                                                                                    | Adaptation threshold speed:                                                                                                    | 1000 1/min |  |
|                                                                                                    | Digital hall settings of Non-Faulhaber motors:                                                                                                    | 0x01 🖉     |  |
|                                                                                                    | Italian Audi                                                                                                    | X          |  |
|                                                                                                    | Bit Function                                                                                                    |            |  |
|                                                                                                    | 0     ✓     Commutation sequence ABC       1     Reserved       2     Reserved       3     Reserved       4     Reserved       5     Reserved       6     Reserved | Нер        |  |
|                                                                                                    | 7 Hall signals inverted                                                                                                    | Cancel     |  |

Configuration of use case 2:

#### Configuration of use case 3:

| brive functions                                                                                                    |                                                                                                    |                |  |
|----------------------------------------------------------------------------------------------------|----------------------------------------------------------------------------------------------------|----------------|--|
| Operating modes     General     Operating modes     General     Operation     Velocity     Current     Voltage Mode     Device control     Signal management     General     A Encoder | <ul> <li>Signal management - Encoder - Advanced</li> </ul>                                                                                                    |                |  |
|                                                                                                    | Hall configuration (0x2318)                                                                                                    |                |  |
|                                                                                                    | Hall sensor type:                                                                                                    | 0x00 🥖         |  |
|                                                                                                    | Enable adaptation:                                                                                                    | 0              |  |
|                                                                                                    | Adaptation threshold speed:                                                                                                    | 1000 1/mir     |  |
|                                                                                                    | Digital hall settings of Non-Faulhaber motors:                                                                                                    | 0x80 🖉         |  |
| Digital I/OS     Organization     Communication                                                                                                    | Value:       0x80         Bit       Function         0       Commutation sequence ABC         1       Reserved         2       Reserved         3       Reserved         4       Reserved         5       Reserved         6       Reserved         7       V         Hall signals inverted | Bit       Help |  |

If use case 1 applies the value of object 2318.04 must be 0x00.

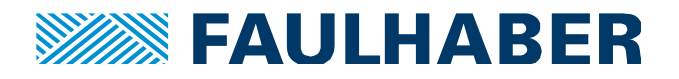

## 10. Testing the configuration - in voltage mode, via graphical analysis

|                      | FAULHABER Motion Manac<br>File Edit Terminal Comman<br>Comman<br>Com | Motion Cockpit                 ↓ ×                  ◇                 ↓                ↓                 ↓               ↓               ↓                 ↓               ↓               ↓                 ↓               ↓               ↓                   ↓ <th <="" th="" th<=""></th> |  |
|----------------------|----------------------------------------------------------------------------------------------------|----------------------------------------------------------------------------------------------------|--|
|                      | 😪 Initial Startup                                                                                                    | Drive is switched off     Switch on                                                                                                    |  |
|                      | ↓ Establish connecti                                                                                                    | Setpoint 1: 100 🔻 🔿 Go!                                                                                                    |  |
|                      |                                                                                                    | Settoint 2: 0 The Col                                                                                                    |  |
| Configure controller |                                                                                                    |                                                                                                    |  |
|                      | Operate motor                                                                                                    | Act. value: 0                                                                                                    |  |
|                      | Seconfiguration                                                                                                    |                                                                                                    |  |
|                      | Drive functions                                                                                                    | Unit: 10 mV                                                                                                    |  |
|                      | Control parameters                                                                                                    |                                                                                                    |  |
|                      | Object Browser                                                                                                    | Send setpoints alternately                                                                                                    |  |
|                      | 🔀 Tools                                                                                                    | 😵 Run once                                                                                                    |  |
|                      | Motion Cockpit                                                                                                    | Run repeatedly                                                                                                    |  |
| 🧟 Graphical analysis |                                                                                                    |                                                                                                    |  |
|                      | Controller tuning                                                                                                    | Waiting tim 2 🔻 s                                                                                                    |  |
|                      | Status display                                                                                                    |                                                                                                    |  |
|                      | Macros                                                                                                    |                                                                                                    |  |
|                      |                                                                                                    |                                                                                                    |  |

- Open the Motion Cockpit
- Choose the voltage mode and switch the power stage on.
- Command a voltage of 1 V by tipping 100 into the "Setpoint 1" field.
- Then push the Motion Cockpit button "Go!"

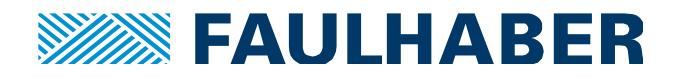

 Open the Graphical Analysis and add the sources "Velocity actual value", "Motor output voltage BL block", "Current actual value" and "Actual commutation segment" (via Edit settings).

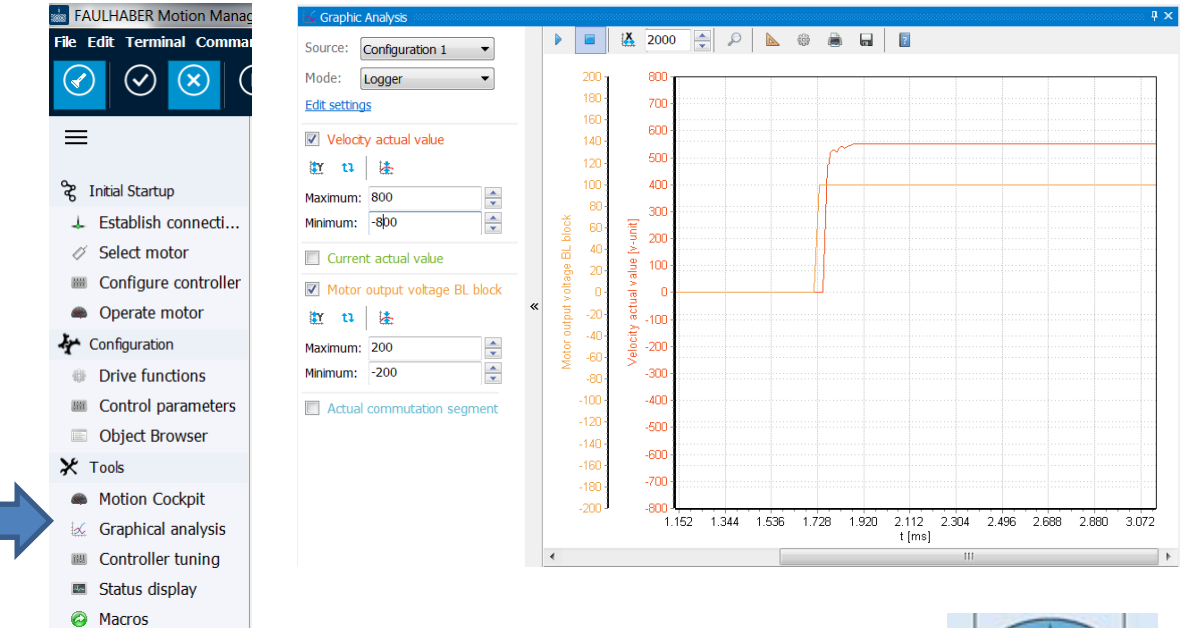

A correctly configured motor will:

- run clockwise (when looking onto the shaft)
- show a positive Velocity actual value as displayed in the above graph  $\checkmark$

#### For block commutation only:

- show the typical current waveform with commutation "arcs"
- show no current spikes, expect for spikes towards zero at the point of commutaion.  $\checkmark$

Recorder view of a reasonable Torque actual value + Commutation segments:

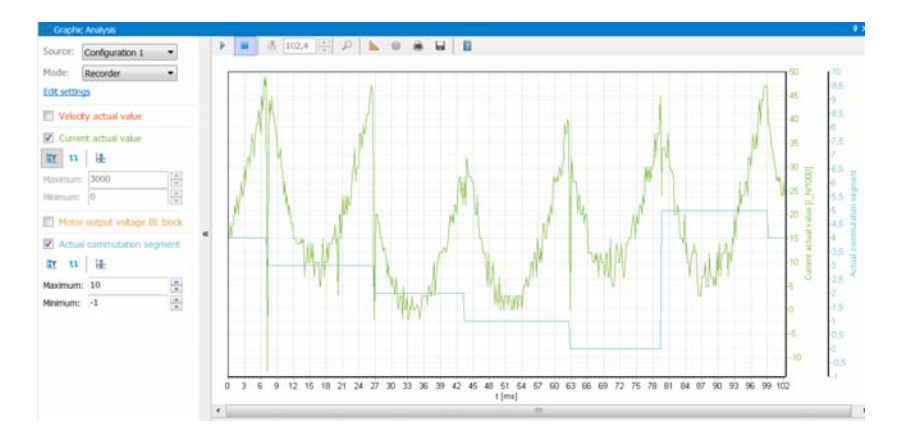

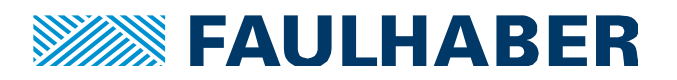

## 11. Troubleshooting

- The Velocity actual value is negative, when commanding a positive voltage
  - if an incremental encoder is used, swap the encoder channels A and B
  - if only digital hall sensors are used, it is likely that the hall sensor configuration is incorrect, see step 9, page 10.
- The motor is not running at all or not running smoothly
  - Check if the number of pole pairs (object 0x2329.07) was entered correctly (see object browser, or select motor → edit motor data)
  - Check if the correct hall sensor configuration was chosen (object 2318.04), see step 9, page 10.
  - Check the wiring, see step 2, page 6

#### For block commutation, only:

• The recorded graph of the torque actual value does not show the typical commutation waveform (see page 12)

Example of an incorrect current waveform:

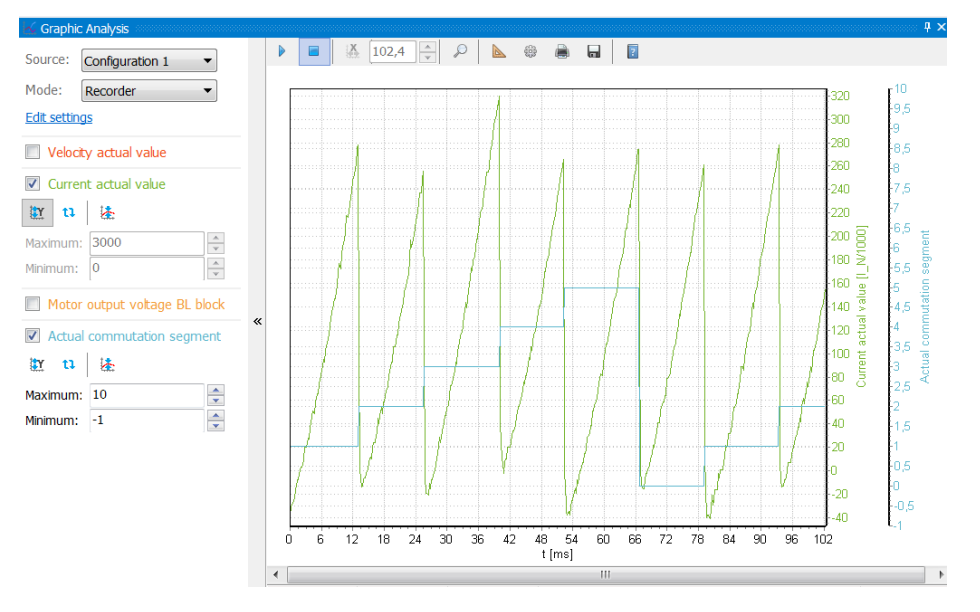

- Check if the correct hall sensor configuration was chosen (object 2318.04), see step 9, page 10.
- Check the wiring, see step 2, page 6

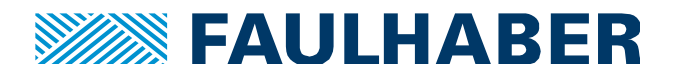

- The recorded graph of the torque actual value shows spikes which are not related to the point of commutation (= when a commutation segment changes)
  - Check if the correct hall sensor configuration was chosen (object 2318.04), see step 9, page 10.
  - Check the wiring, see step 2, page 6

#### **12.** Further Steps for starting up the system

Proceed with the controller configuration wizard.

There the parameters of the feedback control system will be set according to the inertia of the system. In order to identify the inertia, the complete system including the load must be available.

Be aware that the automatic system identification was designed for slotless motors; it might not work with some slotted motors.

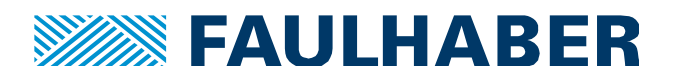

#### **Rechtliche Hinweise**

**Urheberrechte**. Alle Rechte vorbehalten. Ohne vorherige ausdrückliche schriftliche Genehmigung der Dr. Fritz Faulhaber & Co. KG darf insbesondere kein Teil dieser Application Note vervielfältigt, reproduziert, in einem Informationssystem gespeichert oder be- oder verarbeitet werden.

**Gewerbliche Schutzrechte**. Mit der Veröffentlichung der Application Note werden weder ausdrücklich noch konkludent Rechte an gewerblichen Schutzrechten, die mittelbar oder unmittelbar den beschriebenen Anwendungen und Funktionen der Application Note zugrunde liegen, übertragen noch Nutzungsrechte daran eingeräumt.

Kein Vertragsbestandteil; Unverbindlichkeit der Application Note. Die Application Note ist nicht Vertragsbestandteil von Verträgen, die die Dr. Fritz Faulhaber GmbH & Co. KG abschließt, soweit sich aus solchen Verträgen nicht etwas anderes ergibt. Die Application Note beschreibt unverbindlich ein mögliches Anwendungsbeispiel. Die Dr. Fritz Faulhaber GmbH & Co. KG übernimmt insbesondere keine Garantie dafür und steht insbesondere nicht dafür ein, dass die in der Application Note illustrierten Abläufe und Funktionen stets wie beschrieben aus- und durchgeführt werden können und dass die in der Application Note beschriebenen Abläufe und Funktionen in anderen Zusammenhängen und Umgebungen ohne zusätzliche Tests oder Modifikationen mit demselben Ergebnis umgesetzt werden können.

**Keine Haftung**. Die Dr. Fritz Faulhaber GmbH & Co. KG weist darauf hin, dass aufgrund der Unverbindlichkeit der Application Note keine Haftung für Schäden übernommen wird, die auf die Application Note zurückgehen.

Änderungen der Application Note. Änderungen der Application Note sind vorbehalten. Die jeweils aktuelle Version dieser Application Note erhalten Sie von Dr. Fritz Faulhaber GmbH & Co. KG unter der Telefonnummer +49 7031 638 688 oder per Mail von mcsupport@faulhaber.de.

#### Legal notices

**Copyrights**. All rights reserved. No part of this Application Note may be copied, reproduced, saved in an information system, altered or processed in any way without the express prior written consent of Dr. Fritz Faulhaber & Co. KG.

**Industrial property rights**. In publishing the Application Note Dr. Fritz Faulhaber & Co. KG does not expressly or implicitly grant any rights in industrial property rights on which the applications and functions of the Application Note described are directly or indirectly based nor does it transfer rights of use in such industrial property rights.

**No part of contract; non-binding character of the Application Note**. Unless otherwise stated the Application Note is not a constituent part of contracts concluded by Dr. Fritz Faulhaber & Co. KG. The Application Note is a non-binding description of a possible application. In particular Dr. Fritz Faulhaber & Co. KG does not guarantee and makes no representation that the processes and functions illustrated in the Application Note can always be executed and implemented as described and that they can be used in other contexts and environments with the same result without additional tests or modifications.

**No liability**. Owing to the non-binding character of the Application Note Dr. Fritz Faulhaber & Co. KG will not accept any liability for losses arising in connection with it.

**Amendments to the Application Note**. Dr. Fritz Faulhaber & Co. KG reserves the right to amend Application Notes. The current version of this Application Note may be obtained from Dr. Fritz Faulhaber & Co. KG by calling +49 7031 638 688 or sending an e-mail to mcsupport@faulhaber.de.